# **Pact** Series

# Master**Pact** MTZ - Unité de contrôle MicroLogic X Notes de publication concernant le firmware

Pact Series propose des disjoncteurs et interrupteurs de première qualité.

DOCA0144FR-10 03/2021

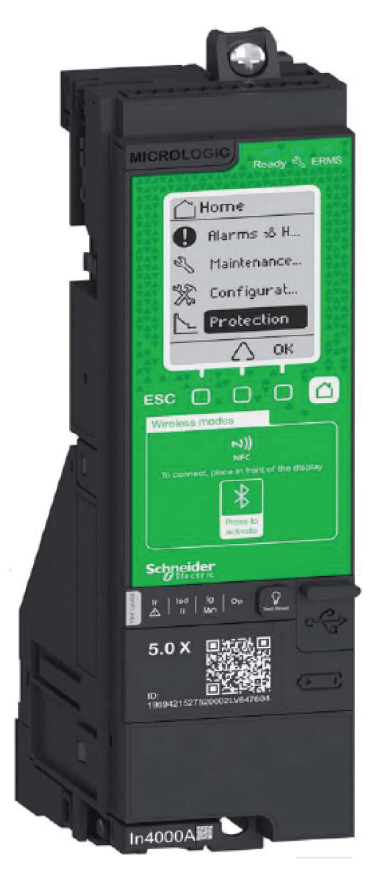

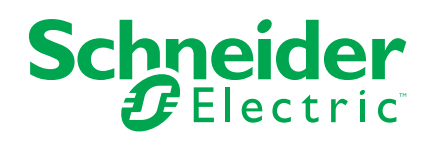

## **Mentions légales**

La marque Schneider Electric et toutes les marques de commerce de Schneider Electric SE et de ses filiales mentionnées dans ce guide sont la propriété de Schneider Electric SE ou de ses filiales. Toutes les autres marques peuvent être des marques de commerce de leurs propriétaires respectifs. Ce guide et son contenu sont protégés par les lois sur la propriété intellectuelle applicables et sont fournis à titre d'information uniquement. Aucune partie de ce guide ne peut être reproduite ou transmise sous quelque forme ou par quelque moyen que ce soit (électronique, mécanique, photocopie, enregistrement ou autre), à quelque fin que ce soit, sans l'autorisation écrite préalable de Schneider Electric.

Schneider Electric n'accorde aucun droit ni aucune licence d'utilisation commerciale de ce guide ou de son contenu, sauf dans le cadre d'une licence non exclusive et personnelle, pour le consulter tel quel.

Les produits et équipements Schneider Electric doivent être installés, utilisés et entretenus uniquement par le personnel qualifié.

Les normes, spécifications et conceptions sont susceptibles d'être modifiées à tout moment. Les informations contenues dans ce guide peuvent faire l'objet de modifications sans préavis.

Dans la mesure permise par la loi applicable, Schneider Electric et ses filiales déclinent toute responsabilité en cas d'erreurs ou d'omissions dans le contenu informatif du présent document ou pour toute conséquence résultant de l'utilisation des informations qu'il contient.

## Table des matières

| Consignes de sécurité                                       | 5  |
|-------------------------------------------------------------|----|
| A propos de ce manuel                                       | 6  |
| Notes de publication concernant le firmware                 | 7  |
| Introduction                                                | 7  |
| Version 004.107.000 du firmware                             | 9  |
| Version 004.105.003 du firmware                             | 9  |
| Version 004.105.000 du firmware                             | 9  |
| Version 004.101.000 du firmware                             | 9  |
| Version 003.012.000 du firmware                             | 10 |
| Version 003.011.000 du firmware                             | 10 |
| Version 002.000.004 du firmware                             | 10 |
| Version 002.000.003 du firmware                             | 11 |
| Version 002.000.002 du firmware                             | 11 |
| Version 001.000.206 du firmware                             | 12 |
| Version 001.000.202 du firmware                             | 12 |
| Version 001.000.200 du firmware                             | 12 |
| Mise à jour du firmware                                     | 13 |
| Mise à jour du firmware de l'unité de contrôle MicroLogic X | 13 |
| Mise à jour du firmware des appareils Enerlin'X             |    |
| Achat et installation d'un module numérique                 | 20 |
| Achat d'un module numérique                                 | 20 |
| Téléchargement et installation d'un module numérique        | 24 |

## Consignes de sécurité

## **Informations importantes**

Lisez attentivement ces instructions et examinez le matériel pour vous familiariser avec l'appareil avant de tenter de l'installer, de le faire fonctionner, de le réparer ou d'assurer sa maintenance. Les messages spéciaux suivants que vous trouverez dans cette documentation ou sur l'appareil ont pour but de vous mettre en garde contre des risques potentiels ou d'attirer votre attention sur des informations qui clarifient ou simplifient une procédure.

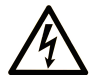

La présence de ce symbole sur une étiquette "Danger" ou "Avertissement" signale un risque d'électrocution qui provoquera des blessures physiques en cas de non-respect des consignes de sécurité.

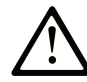

Ce symbole est le symbole d'alerte de sécurité. Il vous avertit d'un risque de blessures corporelles. Respectez scrupuleusement les consignes de sécurité associées à ce symbole pour éviter de vous blesser ou de mettre votre vie en danger.

#### 

**DANGER** signale un risque qui, en cas de non-respect des consignes de sécurité, **provoque** la mort ou des blessures graves.

## AVERTISSEMENT

AVERTISSEMENT signale un risque qui, en cas de non-respect des consignes de sécurité, peut provoquer la mort ou des blessures graves.

## **ATTENTION**

**ATTENTION** signale un risque qui, en cas de non-respect des consignes de sécurité, **peut provoquer** des blessures légères ou moyennement graves.

### AVIS

AVIS indique des pratiques n'entraînant pas de risques corporels.

## **Remarque Importante**

L'installation, l'utilisation, la réparation et la maintenance des équipements électriques doivent être assurées par du personnel qualifié uniquement. Schneider Electric décline toute responsabilité quant aux conséquences de l'utilisation de ce matériel.

Une personne qualifiée est une personne disposant de compétences et de connaissances dans le domaine de la construction, du fonctionnement et de l'installation des équipements électriques, et ayant suivi une formation en sécurité leur permettant d'identifier et d'éviter les risques encourus.

## A propos de ce manuel

## **Gamme principale Pact Series**

Pérennisez votre installation grâce aux Pact Series basse tension et moyenne tension de Schneider Electric. Fondée sur l'innovation légendaire de Schneider Electric, la Pact Series comprend des disjoncteurs, des interrupteurs, des relais différentiels et des fusibles adaptés à toutes les applications standard et spécifiques. Bénéficiez de performances fiables avec la Pact Series sur les tableaux de distribution compatibles EcoStruxure, de 16 à 6300 A en basse tension et jusqu'à 40,5 kV en moyenne tension.

## **Objectif du document**

L'objectif de ce document est de fournir aux utilisateurs les informations techniques nécessaires à la mise à jour du firmware de l'unité de contrôle MicroLogic<sup>™</sup> X. Il aborde également le téléchargement et l'installation d'un module numérique en option.

## **Champ d'application**

Ce document concerne les unités de contrôle MicroLogic X installées avec les disjoncteurs MasterPact™ MTZ.

### Documents à consulter concernant les appareils CEI

Le tableau suivant dresse la liste des documents pour les appareils CEI compatibles avec les unités de contrôle MicroLogic X utilisant une version de firmware 004.107.000 ou postérieure.

| Titre du document                                                      | Date de publication | Référence     |
|------------------------------------------------------------------------|---------------------|---------------|
| MasterPact MTZ - Catalogue                                             | 01/2020             | LVPED216026   |
| MasterPact MTZ - Unité de contrôle MicroLogic X -<br>Guide utilisateur | 03/2021             | DOCA0102FR-07 |

Vous pouvez télécharger ces publications ainsi que d'autres informations techniques depuis notre site Web www.se.com/ww/en/download.

## Documents à consulter pour les appareils UL/ANSI

Le tableau suivant dresse la liste des documents pour les appareils UL compatibles avec les unités de contrôle MicroLogic X utilisant une version de firmware 004.107.000 ou postérieure.

| Titre du document                                                      | Date de publication | Référence     |
|------------------------------------------------------------------------|---------------------|---------------|
| MasterPact MTZ - Disjoncteurs et commutateurs -<br>Catalogue           | 08/2018             | 0614CT1701    |
| MasterPact MTZ - Unité de contrôle MicroLogic X -<br>Guide utilisateur | 03/2021             | DOCA0102FR-07 |

Vous pouvez télécharger ces publications ainsi que d'autres informations techniques depuis notre site Web www.se.com/ww/en/download.

## Notes de publication concernant le firmware

## Introduction

#### Unité de contrôle MicroLogic X

Les disjoncteurs MasterPact MTZ avec unités de contrôle MicroLogic X assurent des fonctions de protection, de comptage, de diagnostic, de communication et de pilotage à distance.

L'unité de contrôle peut être personnalisée en ajoutant des Digital Modules en option.

Les unités de contrôle MicroLogic X permettent de commander et de surveiller les disjoncteurs MasterPact MTZ sur place ou à distance.

**NOTE:** Les présentes notes de publication concernent également les unités de contrôle MicroLogic Xi. Les unités de contrôle MicroLogic Xi sont identiques aux MicroLogic X, sans la fonctionnalité de communication Bluetooth<sup>®</sup> basse consommation. Les versions de firmware des unités de contrôle MicroLogic X et MicroLogic Xi sont identiques à partir de la version 004.105.003.

#### MicroLogic X Historique des notes de publication

| Date          | Version du firmware MicroLogic X | Disponibilité               |
|---------------|----------------------------------|-----------------------------|
| Mars 2021     | 004.107.000                      | Autorisation de fabrication |
| Octobre 2020  | 004.105.003                      | Obsolète                    |
| Avril 2020    | 004.105.000                      | Obsolète                    |
| Décembre 2019 | 004.101.000                      | Obsolète                    |
| Juillet 2019  | 003.012.000                      | Obsolète                    |
| Mars 2019     | 003.011.000                      | Obsolète                    |
| Novembre 2018 | 002.000.004                      | Obsolète                    |
| Avril 2018    | 002.000.003                      | Obsolète                    |
| Mars 2018     | 002.000.002                      | Obsolète                    |
| Décembre 2017 | 001.000.206                      | Obsolète                    |
| Juillet 2017  | 001.000.202                      | Obsolète                    |
| Décembre 2016 | 001.000.200                      | Obsolète                    |

#### Politique de mise à jour du firmware

Si les dernières fonctionnalités d'une mise à jour du firmware ne sont pas indispensables, il n'est pas obligatoire de mettre à jour un appareil.

Ce document va vous permettre de déterminer si la dernière version du firmware du MicroLogic X est intéressante ou pertinente pour votre application.

Pour plus d'informations sur la politique de mise à jour des firmwares et la compatibilité des firmwares entre les appareils, reportez-vous au document DOCA0155EN *MicroLogic Trip Units and Control Units - Firmware History*.

#### Mise à jour du firmware avec le logiciel EcoStruxure Power Commission

EcoStruxure<sup>™</sup> Power Commission est le nouveau nom du logiciel Ecoreach.

Utilisez la dernière version du logiciel EcoStruxure Power Commission :

 pour vérifier la compatibilité du firmware des appareils au sein de l'unité fonctionnelle intelligente (IMU);  pour mettre à jour les appareils avec la dernière version du firmware disponible.

Après avoir mis à jour le firmware d'un appareil, consultez le logiciel EcoStruxure Power Commission pour vérifier la compatibilité du firmware entre les appareils d'une IMU.

Le tableau des mises à jour du firmware devrait vous aider à diagnostiquer et identifier tous les problèmes d'écart entre appareils de l'IMU. Ce tableau vous présente également les actions recommandées pour résoudre chacun des problèmes identifiés.

La dernière version du logiciel EcoStruxure Power Commission est disponible sur le site www.se.com/fr.

Pour plus d'informations concernant l'utilisation du logiciel EcoStruxure Power Commission, veuillez consulter l'Aide en ligne *EcoStruxure Power Commission*.

## Version 004.107.000 du firmware

#### Nouvelles fonctionnalités

• Test automatique plus performant pour surveiller la présence de capteurs du module d'alimentation en courant CPS.

**NOTE:** La discontinuité du capteur du module d'alimentation en courant CPS peut exposer l'utilisateur à un risque de décharge électrique. Par défaut, l'échec d'un test automatique peut entraîner l'ouverture du disjoncteur afin de protéger l'utilisateur et le matériel. Dans ce cas, le message de déclenchement **Replace Circuit Breaker Self Diagnostic (0x641F)** est généré. Pour plus d'informations sur ce comportement, contactez votre Centre d'assistance clientèle de Schneider Electric en citant la référence suivante : FAQ000190726.

 Ajout d'un mode de confirmation automatique des messages contextuels orange concernant des alarmes de protection de gravité moyenne sur l'écran MicroLogic.

#### **Correction de bogues**

- L'événement Last protection settings have not been applied (0x142F) était généré de manière erronée.
- L'événement Schedule manufacturer maintenance within three months (0x1482) était généré trop tôt du fait que l'utilisateur n'avait pas renseigné la date de mise en service dans le logiciel EcoStruxure Power Commission.

## Version 004.105.003 du firmware

#### Nouvelles fonctionnalités

Ajout des unités de contrôle MicroLogic Xi. Les unités de contrôle MicroLogic Xi sont identiques aux MicroLogic X, sans la fonctionnalité de communication Bluetooth® basse consommation.

## Version 004.105.000 du firmware

#### Nouvelles fonctionnalités

Ajout d'un test automatique pour surveiller la présence de capteurs du module d'alimentation en courant CPS.

### Version 004.101.000 du firmware

#### Nouvelles fonctionnalités

- Compatibilité avec les modules numériques en option suivants (disponibles dans le magasin Schneider Electric GoDigital) :
  - ANSI 51 Protection contre les surintensités IDMTL
  - ANSI 67 Protection contre les surcharges directionnelles
  - CEI 61850 pour MasterPact MTZ
- Compatibilité en matière de communication :
  - Protocole RSTP (Rapid Spanning Tree Protocol)
  - Protocole NTP (Network Time Protocol)

- Ajout d'une fonctionnalité d'interprétation de l'état d'usure des contacts pour encourager la maintenance préventive du disjoncteur.
- Amélioration du processus de mise à jour du firmware, plus rapide et plus fiable.

#### **Correction de bogues**

Les événements suivants ont été générés de manière erronée et simultanée sur l'écran de l'unité de contrôle MicroLogic X :

- Control unit self test #2 (0x1470)
- Firmware Discrepancy within control unit (0x0D09)

### Version 003.012.000 du firmware

#### Nouvelles fonctionnalités

Compatibilité avec l'ANSI 81 – Module numérique de protection contre les sur/ sous-fréquences en option (disponible dans le magasin Schneider Electric GoDigital)

## Version 003.011.000 du firmware

#### Nouvelles fonctionnalités

- Ajout d'événements de rappel du calendrier de maintenance pour aider l'utilisateur à planifier les programmes de maintenance préventive.
- Gestion des mots de passe : amélioration des profils d'utilisateurs pour passer de niveaux à des profils de rôle.
- Ajout d'une commande de déblocage forcé de l'ERMS pour déverrouiller cette fonction si le smartphone utilisé pour exécuter la fonction n'est plus disponible.

#### **Correction de bogues**

- · Perte potentielle de la configuration de déclencheur voltmétrique.
- Les événements suivants ont été générés de manière erronée :
  - Control unit self test #5 (0x1473)
  - Earth leakage (Vigi) sensor disconnected (0x1408)
  - Invalid Control Unit factory config #1 (0x0D0A)

### Version 002.000.004 du firmware

#### **Correction de bogues**

- Consommation élevée de la batterie dans certains cas sans alimentation auxiliaire.
- Les alarmes et messages contextuels suivants ont été générés de manière erronée sur l'écran de l'unité de contrôle MicroLogic X :
  - Protection settings reset to factory value (0x1430)
  - Error 21 Service not performed Internal error
  - Error 190 Service not performed Internal error

## Version 002.000.003 du firmware

#### Nouvelles fonctionnalités

Conformité à la norme UL/ANSI, et homologation des unités de contrôle supplémentaires suivantes :

- Unité de contrôle MicroLogic 3.0 X (LV848815)
- Unité de contrôle MicroLogic 5.0 X (LV847609)
- Unité de contrôle MicroLogic 6.0 X (LV847608)

## Version 002.000.002 du firmware

#### Nouvelles fonctionnalités

- Compatibilité avec les modules numériques en option suivants (disponibles dans le magasin Schneider Electric GoDigital) :
  - ANSI 27/59 Module numérique de protection contre les sous-tensions/ surtensions
  - ANSI 32P Module numérique de puissance active inverse
  - ANSI 51N/51G Module numérique d'alarme défaut terre
  - Module numérique d'analyse des harmoniques rang par rang
  - Module numérique d'ancien ensemble de données Modbus
  - Module numérique de réglages de maintenance, réduction de la consommation d'énergie (ERMS)
- Nouvelle prise en charge du module de commutation ERMS (ESM)
- Procédure de réglage de la protection en 2 étapes (soumettre/appliquer) pour conformité à la norme UL489SE
- · Ajout d'une demande en courant et puissance
- Nouvelle méthode de calcul des valeurs minimales et maximales pour le courant, la tension et le facteur de puissance
- · Ajout de la surveillance du profil de charge
- Affectation de plusieurs événements avec le module IO ou M2C
- Ajout de la capture de forme d'ondes longues dans le module numérique de capture de forme d'ondes sur déclenchement
- Informations complémentaires avec le message sur événement Configuration mismatch between IO and control unit (Configuration incohérente entre le module d'E/S et l'unité de contrôle)
- Fiabilité améliorée de la gestion des événements et de leur horodatage
- Ajout d'un code d'événement sur les messages d'événement pour améliorer le diagnostic
- · Amélioration du modèle de test de la batterie interne
- Amélioration de la gestion de perte de batterie interne
- Amélioration de la gestion de l'alimentation externe 24 VCC
- Plus grande robustesse de la gestion du système de fichiers

#### **Correction de bogues**

- Le voyant Bluetooth reste allumé avec l'erreur 5 affichée, ce qui implique d'éteindre puis de rallumer l'unité de contrôle.
- La capture instantanée n'indiquait pas le coefficient li d'activation lorsque la protection instantanée est passée sur **OFF**.

- La mesure de la fréquence était décalée et/ou instable dans un système tripolaire utilisant le calcul d'un wattmètre tripolaire.
- Perte du message d'événement Configuration mismatch between IO and control unit (Configuration incohérente entre le module d'E/S et l'unité de contrôle) lors du redémarrage de l'unité de contrôle.

## Version 001.000.206 du firmware

•

#### **Correction de bogues**

- Calcul incorrect pour la valeur d'entrée :
  - La valeur affichée était le double de la valeur attendue.
  - Concerne uniquement les disjoncteurs MTZ3 tripolaires avec transformateur de courant neutre externe (ENCT).
- Déclenchement inattendu du fait que la fonction de test de défaut terre s'est exécutée sans que le bouton de test soit enfoncé :
  - Si la valeur du module d'alimentation en courant CPS diminuait à un certain rythme alors que l'alimentation en tension VPS était allumée simultanément.
  - Concerne uniquement les unités de contrôle MicroLogic 6.0 X avec module d'alimentation en tension VPS

## Version 001.000.202 du firmware

#### **Correction de bogues**

- Le test de défaut terre ne fonctionnait pas toujours lorsque le firmware était flashé directement dans l'unité centrale.
- L'erreur Service LED Orange HMI error 8/21/22 s'affichait, sans historique d'alarme ou de déclenchement

## Version 001.000.200 du firmware

#### **Description**

Version initiale du firmware

## Mise à jour du firmware

## Mise à jour du firmware de l'unité de contrôle MicroLogic X

### **Conditions préalables**

Les conditions préalables à la mise à jour du firmware MicroLogic X sont les suivantes :

- La dernière version du logiciel EcoStruxure Power Commission est téléchargée et installée sur l'ordinateur.
- L'ordinateur est branché sur le secteur. Le mode veille est désactivé pour éviter une interruption éventuelle de la mise à jour.
- L'ordinateur est relié au port mini-USB de l'unité de contrôle MicroLogic X avec le câble de référence LV850067SP.
- L'unité de contrôle MicroLogic X doit rester sous tension tout au long du processus de mise à jour du firmware.
  - Lorsque l'unité de contrôle est connectée à d'autres modules ULP, elle est alimentée par l'ordinateur (par le biais du port mini-USB).
  - Lorsque l'unité de contrôle est connectée à d'autres modules ULP, elle est alimentée par une alimentation externe 24 VCC.

Le mot de passe de l'administrateur MicroLogic X est nécessaire pour lancer la mise à jour du firmware.

Pour plus d'informations, consultez l'*Aide en ligne d'EcoStruxure Power Commission*.

#### Procédure de mise à jour du firmware MicroLogic X

|                          | AVIS                                                                                                    |
|--------------------------|----------------------------------------------------------------------------------------------------|
| RI                       | SQUE DE COUPURE DE L'ALIMENTATION                                                                                                    |
| •                        | L'unité de contrôle MicroLogic X doit impérativement rester sous tension tout au long du processus de mise à jour du firmware.                                                                                                    |
| •                        | Ne débranchez pas le câble USB avant d'avoir cliqué sur le bouton <b>CLOSE</b><br>(Fermer) à la fin du processus de mise à jour du firmware EcoStruxure<br>Power Commission.                                                                     |
| Le<br>l'u                | e non-respect de ces instructions peut entraîner une détérioration de<br>inité de contrôle.                                                                                                    |
| Au<br>l'un<br>mes<br>con | cours de la mise à jour du firmware, les fonctions de protection standard de<br>ité de contrôle MicroLogic X restent opérationnelles. Aucune donnée ni<br>sure n'est disponible ni mise à jour sur les différentes interfaces de<br>nmunication. |
| Sui<br>Mic               | vez cette procédure pour mettre à jour le firmware de l'unité de contrôle<br>roLogic X :                                                                                                    |

| Étape | Action                                                                                                    |
|-------|----------------------------------------------------------------------------------------------------|
| 1     | Désactivez toutes les connexions sans fil (Bluetooth et NFC) entre l'unité de contrôle<br>MicroLogic X et un smartphone.                           |
| 2     | Utilisez le câble USB de référence LV850067SP pour relier un ordinateur au port mini-<br>USB de la face avant de l'unité de contrôle MicroLogic X. |

| 3 | Cliquez sur <b>Connect to device directly</b> (Se connecter directement à l'appareil).  |                                                                                                    |                                                                       |  |  |  |  |
|---|-----------------------------------------------------------------------------------------|----------------------------------------------------------------------------------------------------|-----------------------------------------------------------------------|--|--|--|--|
|   |                                                                                         | My Projects                                                                                                    | e i                                                                   |  |  |  |  |
|   | Create New Project                                                                      | Project Name                                                                                                    | ▲ Details                                                             |  |  |  |  |
|   |                                                                                         |                                                                                                    |                                                                       |  |  |  |  |
|   | 5                                                                                       | Demo Project                                                                                                    | Updated 1 MB                                                          |  |  |  |  |
|   | Launch Device Discov                                                                    | very                                                                                                    | <ul> <li>Communication Test Report</li> <li>Project Report</li> </ul> |  |  |  |  |
|   |                                                                                         |                                                                                                    | Updated 732 KB                                                        |  |  |  |  |
|   | Connect to device dire                                                                  | actiy                                                                                                    | Communication Test Report Project Report                              |  |  |  |  |
|   | rla.                                                                                    |                                                                                                    | Updated 742 KB                                                        |  |  |  |  |
|   | Launch Firmware Upg                                                                     | rade                                                                                                    | <ul> <li>Communication Test Report</li> <li>Project Report</li> </ul> |  |  |  |  |
|   |                                                                                         | design blocks I                                                                                                    |                                                                       |  |  |  |  |
|   |                                                                                         | Project strate                                                                                                    | BROWSE                                                                |  |  |  |  |
|   | Renseignez les coo                                                                      | Project order<br>Project proponde By<br>New<br>Company news<br>(pg. prog or gif (up to 2000)<br>Treas details would be inforded in a<br>Treas details would be inforded in a                                                                                                    | nort.                                                                 |  |  |  |  |
|   | Renseignez les coc<br>(Continuer).                                                      | Project proponde By<br>New<br>Company news<br>(gr.g. prog or gif (up to 2005))<br>These details would be infinitiated in<br>These details would be infinitiated in                                                                                                    | ur, puis cliquez sur <b>CONTINUE</b>                                  |  |  |  |  |
|   | Renseignez les coo<br>(Continuer).                                                      | Project prepared By<br>Inter<br>Company name<br>(pg. proj or gif (upto 2.00))<br>Inter deals would be reflected as<br>These deals would be reflected as                                                                                                    | ur, puis cliquez sur <b>CONTINUE</b>                                  |  |  |  |  |
|   | Renseignez les coo<br>(Continuer).<br>Project détails<br>¢                              | Project prepared By<br>New<br>Company name<br>Date or of (upda 2006)<br>There details and the index of the<br>Company name<br>Date of the company name<br>The details and the index of the<br>Company name                                                                                                    | norms                                                                 |  |  |  |  |
|   | Renseignez les coo<br>(Continuer).<br>Continuer Nour Conmission<br>Project details<br>C | Project proponded Project proponded Project proponded Project proponded Project proponded Project proponded Project Provide Provide P                                                                                                    | nort.                                                                 |  |  |  |  |
| i | Renseignez les coo<br>(Continuer).<br>Project details                                   | Project prepared By<br>New                                                                                                    | norts                                                                 |  |  |  |  |
| i | Renseignez les coo<br>(Continuer).<br>Project details<br>¢                              | Project states<br>Project propagated By<br>New<br>Company news<br>Project propagated By<br>Project propagated By<br>Project propagated By<br>Project Project States<br>Company news<br>Project Project States<br>Company news<br>Project Project States<br>Project Project States<br>Project Project States<br>Project Project States<br>Project Project States<br>Project Project Project States<br>Project Project Proje | norm                                                                  |  |  |  |  |

| Étape | Action                                                                                                    |                                                                          |                                                                          |                                                                              |                                  |                                                                                                    |  |  |
|-------|----------------------------------------------------------------------------------------------------|--------------------------------------------------------------------------|--------------------------------------------------------------------------|------------------------------------------------------------------------------|----------------------------------|----------------------------------------------------------------------------------------------------|--|--|
| 6     | L'appareil MasterPa                                                                                                    | act MTZ s'afficl                                                         | he.                                                                      |                                                                              |                                  |                                                                                                    |  |  |
|       | Si une nouvelle version du firmware MicroLogic X est disponible, un message contextue<br>bleu apparaît pour inviter l'utilisateur à effectuer la mise à jour |                                                                          |                                                                          |                                                                              |                                  |                                                                                                    |  |  |
|       | Cliquez sur <b>CONNE</b>                                                                                                    | ECT TO DEVIC                                                             | E (Se co                                                                 | nnecter à l'ap                                                               | opareil).                        |                                                                                                    |  |  |
|       | EcoStruxure Power Commission                                                                                                    |                                                                          |                                                                          |                                                                              |                                  | - 🗆 X                                                                                                    |  |  |
|       | SWITCHBOARD VIEW COMMUNI                                                                                                    | Oject11 TEST REPORTS                                                     | BATCH SETTINGS                                                           |                                                                              | c                                |                                                                                                    |  |  |
|       | 🗊 Switchboard                                                                                                    | · America                                                                | MyApplic                                                                 | ationName                                                                    |                                  | ·                                                                                                    |  |  |
|       | Circuit Breakers<br>MyApplicationName                                                                                                    |                                                                          | Application Type<br>Product model                                        | - Micrologic 6.0 X   Serial :<br>: Distribution<br>: Micrologic 6.0 X        | Product range<br>Protection type | : Masterpact MTZ                                                                                                    |  |  |
|       |                                                                                                    |                                                                          | Rated current<br>Standard                                                | : 6300A<br>: IEC                                                             | Number of pole                   | es : 4-pole<br>: Yes                                                                                                    |  |  |
|       |                                                                                                    |                                                                          | IO 1<br>Date/Time                                                        | : Yes                                                                        | Breaker A Ne<br>for<br>the       | w Firmware version available<br>Masterpact MTZ! Connect to<br>e device and upgrade.                                       |  |  |
|       |                                                                                                    |                                                                          | CONNECT                                                                  | O DEVICE Connect                                                             | ion: 🥑 Direct 🔘                  | ОК                                                                                                    |  |  |
|       |                                                                                                    | Setup protection, alar<br>Communication param                            | ms, IO's and<br>neters of the                                            | View device Status, me<br>device histories and lo                            | p lasurements, ygs s             | Firmware<br>View the System firmware compatibility<br>status and upgrade if needed.                                       |  |  |
|       |                                                                                                    | device                                                                   |                                                                          |                                                                              |                                  |                                                                                                    |  |  |
|       |                                                                                                    | D <sup>*</sup> Digital Modules                                           |                                                                          | Automatic trip te                                                            | ests                             | Some Selective Interlocking Test                                                                                          |  |  |
|       |                                                                                                    | Add value-added fund<br>trip unit and activate i<br>Modules from Schneid | ctionalities to the<br>t. Buy the Digital<br>der Electric                |                                                                              |                                  | Verify the field wiring between multiple<br>circuit breakers connected in a Zone-<br>Selective Interlocking (ZSI) system. |  |  |
|       | •                                                                                                    | website                                                                  |                                                                          |                                                                              | nect via direct USB              | Connect via direct USB                                                                                                    |  |  |
| 7     | Rendez-vous à la su                                                                                                    | ection Config                                                            | re (Confi                                                                | auration) et                                                                 | cliquez sur <b>l</b>             | Nrite to Project                                                                                                    |  |  |
| 1     | (Enregistrer dans le                                                                                                    | e projet) pour e                                                         | nregistrer                                                               | les réglages                                                                 | du MicroLo                       | gic X.                                                                                                    |  |  |
| 8     | Cliquez sur Firmwa                                                                                                    | are.                                                                     |                                                                          |                                                                              |                                  |                                                                                                    |  |  |
| 9     | Cliquez sur UPGRA                                                                                                    | ADE (Mettre à j                                                          | jour) pour                                                               | lancer la mis                                                                | se à jour du f                   | îrmware.                                                                                                    |  |  |
|       | EcoStructure Power Commission                                                                                                    |                                                                          |                                                                          |                                                                              |                                  | - • ×                                                                                                    |  |  |
|       | Connection Modbus address                                                                                                    | Module                                                                   | Status                                                                   | Device Version                                                               | Available Version                | Recommended Action                                                                                                    |  |  |
|       | COM4 248                                                                                                    | Masterpact MTZ<br>C RESTART MODUL                                        | <b>€</b><br>LE                                                           | 002.000.004                                                                  | 003.011.000                      | C UPGRADE<br>None                                                                                                    |  |  |
|       |                                                                                                    | io 1                                                                     | ¢                                                                        | 003.003.011                                                                  | 003.004.005                      |                                                                                                    |  |  |
|       |                                                                                                    | <u>6</u> H                                                               | C                                                                        | 003.007.024                                                                  | 003.009.010                      | C, UPGRADE                                                                                                    |  |  |
|       |                                                                                                    |                                                                          |                                                                          | V003.007.024                                                                 | V003.009.010                     | None                                                                                                    |  |  |
|       |                                                                                                    |                                                                          |                                                                          |                                                                              |                                  |                                                                                                    |  |  |
| 10    | Le logiciel EcoStrux                                                                                                    | ure Power Co                                                             | mmission                                                                 | affiche un m                                                                 | lessare de s                     | écurité Lisez le                                                                                                    |  |  |
| 10    | message, puis cliqu                                                                                                    | iez sur <b>I UNDE</b>                                                    | RSTAND                                                                   | (J'ai compri                                                                 | s) pour conti                    | nuer.                                                                                                    |  |  |
|       | EcoStruaure Power Commission                                                                                                    |                                                                          |                                                                          |                                                                              |                                  | - 🗆 X                                                                                                    |  |  |
|       | Connection Modbus address                                                                                                    | Module                                                                   | Status                                                                   | Device Version                                                               | Available Version                | Recommended Action                                                                                                    |  |  |
|       | COM4 248                                                                                                    | Masterpact MTZ<br>C RESTART MOD                                          | <b>O</b><br>NULE                                                         | 002.000.003                                                                  | 002.000.004                      | UPGRADE<br>None                                                                                                    |  |  |
|       |                                                                                                    | i0 1                                                                     | ¢                                                                        | 003.003.011                                                                  | 003.004.005                      | De UPORADE                                                                                                    |  |  |
|       |                                                                                                    |                                                                          | N                                                                        | DTICE                                                                        | 1                                | None                                                                                                    |  |  |
|       |                                                                                                    | D IFE HU                                                                 | AZARD OF EQUIPMEN                                                        | NT DAMAGE<br>ar supply of the device is no                                   | 003.009.010<br>V003.009.010      | DPGRADE<br>None                                                                                                    |  |  |
|       |                                                                                                    |                                                                          | interrupted during the<br>Ensure that the conr<br>interrupted during the | e firmware upgrade.<br>ection with the device is not<br>ie firmware upgrade. |                                  |                                                                                                    |  |  |
|       |                                                                                                    | Fa                                                                       | illure to follow these in<br>upment damage.                              | structions can result in                                                     |                                  |                                                                                                    |  |  |
|       |                                                                                                    |                                                                          | C                                                                        | ANCEL I UNDERSTAND                                                           |                                  |                                                                                                    |  |  |
|       |                                                                                                    |                                                                          |                                                                          |                                                                              |                                  |                                                                                                    |  |  |
|       |                                                                                                    |                                                                          |                                                                          |                                                                              |                                  |                                                                                                    |  |  |
|       |                                                                                                    |                                                                          |                                                                          |                                                                              |                                  |                                                                                                    |  |  |
|       |                                                                                                    |                                                                          |                                                                          |                                                                              |                                  | CLOSE                                                                                                    |  |  |

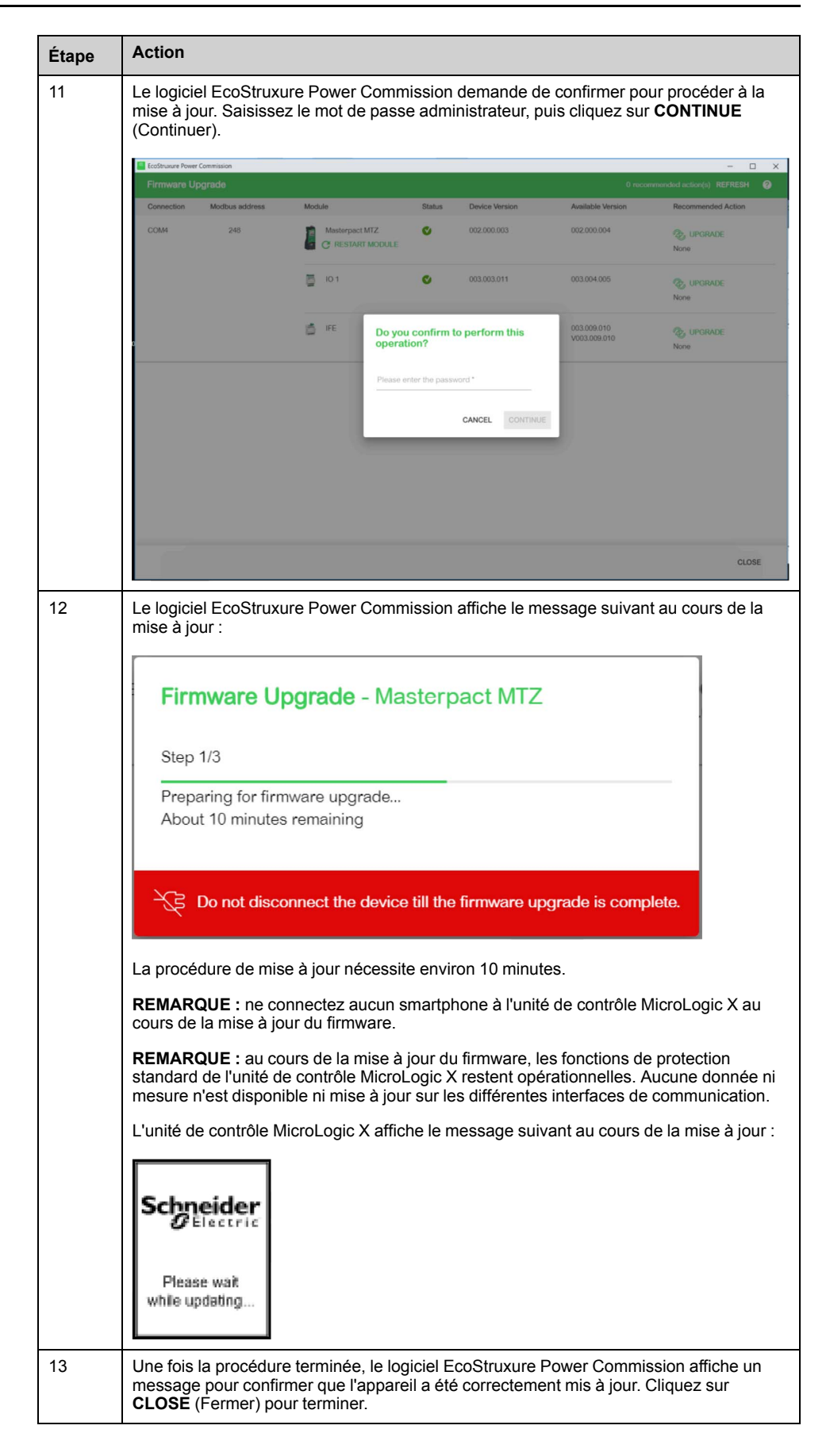

| Étape | Action                                                                                                    |                                                 |                                                                  |                                     |                                             |                                      |                                     |
|-------|----------------------------------------------------------------------------------------------------|-------------------------------------------------|------------------------------------------------------------------|-------------------------------------|---------------------------------------------|--------------------------------------|-------------------------------------|
| 14    | Résultat<br>Enerlin'><br>automati                                                                                                    | t : le logiciel<br>( nécessitar<br>iquement, cl | EcoStruxure Pov<br>It une mise à jour<br>liquez sur <b>REFRE</b> | ver Co<br>, le ca<br>E <b>SH</b> (A | ommission s<br>s échéant. S<br>Actualiser). | ignale les autro<br>5i la page n'est | es appareils<br>pas actualisée      |
|       | EcoStruxure Power                                                                                                    | r Commission                                    |                                                                  |                                     |                                             | 0 0000                               | - C X                               |
|       | Connection                                                                                                    | Modbus address                                  | Module                                                           | Status                              | Device Version                              | Available Version                    | Recommended Action                  |
|       | COM4                                                                                                    | 248                                             | Masterpact MTZ                                                   | C                                   | 003.011.000                                 | 003.011.000                          | None                                |
|       |                                                                                                    |                                                 | D 10 1                                                           | ¢                                   | 003.003.011                                 | 003.004.005                          | C UPGRADE                           |
|       |                                                                                                    |                                                 | ife ife                                                          | 0                                   | 003.005.003                                 | 003.009.010<br>V003.009.010          | WIPGRADE           Upgrade firmware |
|       | La colonne Status (État) indique si le firmware des autres modules est compatible avec<br>la version actuelle de l'unité de contrôle MicroLogic :<br>• Vert : compatible ; aucune mise à jour nécessaire.<br>• Rouge : firmware incompatible ; mise à jour du firmware ou mise à niveau du |                                                 |                                                                  |                                     |                                             |                                      |                                     |
|       | mo                                                                                                    | dule néces                                      | saire.                                                           |                                     |                                             |                                      |                                     |
| 15    | Mettez à<br>jour du fi                                                                                                    | j <b>our le firm</b><br>rmware des              | ware des apparei<br>appareils Enerlir                            | ls Ene<br>1'X, pa                   | rlin'X assoc<br>age 18).                    | iés, le cas éch                      | éant (voir Mise à                   |

**REMARQUE** : après la mise à jour du firmware MicroLogic X à la version 001.000.200, un message contextuel ou des messages d'alarme peuvent apparaître à l'écran du MicroLogic X. Ils signalent des déclenchements ou messages d'alarme que l'utilisateur n'avait pas confirmés avant la mise à jour du firmware. Appuyez sur la touche **ESC** de l'unité de contrôle pour supprimer ces messages.

## Mise à jour du firmware des appareils Enerlin'X

#### Introduction

Après avoir mis à jour le firmware d'un appareil Enerlin'X connecté à l'unité de contrôle MicroLogic X, utilisez la dernière version du logiciel EcoStruxure Power Commission pour vérifier la compatibilité du firmware entre appareils de l'unité fonctionnelle intelligente (IMU).

Le tableau des mises à jour du firmware devrait vous aider à diagnostiquer et identifier tous les problèmes d'écart entre appareils de l'IMU. Ce tableau vous présente également les actions recommandées pour résoudre chacun des problèmes identifiés.

La mise à jour du firmware des appareils Enerlin'X dotés du logiciel EcoStruxure Power Commission peut se faire :

- Avec l'ordinateur connecté au réseau de communication.
- Avec l'ordinateur connecté au port mini-USB de l'unité de contrôle MicroLogic X, pour les unités de contrôle MicroLogic X utilisant une version de firmware 002.000.000 ou postérieure, l'interface EIFE/IFE utilisant une version de firmware 003.007.024 ou postérieure, et une version de module d'IO égale ou postérieure à 003.003.016.

**REMARQUE :** si les appareils Enerlin'X sont associés à l'unité de contrôle MicroLogic X, dès que la mise du firmware de MicroLogic X et jusqu'à ce que les appareils Enerlin'X soient effectivement mis à jour, l'événement **Critical firmware modules discrepancy** est détecté. Un message d'événement s'affiche sur l'écran de l'unité de contrôle.

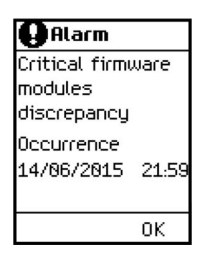

En cas d'incohérence de version du firmware entre l'unité de contrôle MicroLogic X et les interfaces de communication (IFE, EIFE ou IFM), les données de MicroLogic X ne sont pas disponibles à distance.

#### Procédure de mise à jour du firmware de l'appareil Enerlin'X

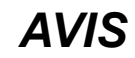

#### **RISQUE DE COUPURE DE L'ALIMENTATION**

L'appareil Enerlin'X doit impérativement rester sous tension tout au long du processus de mise à jour du firmware.

## Le non-respect de ces instructions peut provoquer des dommages matériels.

Procédez comme suit pour mettre à jour le firmware d'un appareil Enerlin'X, par exemple par l'interface EIFE, avec l'ordinateur exécutant EcoStruxure Power Commission et connecté au port mini-USB de l'unité de contrôle MicroLogic X, en utilisant le câble USB de référence LV850067SP.

| Étape | Action                                                                                                    |                                                                                             |                                                                                                    |                              |                                             |                                                     |                                                              |
|-------|----------------------------------------------------------------------------------------------------|---------------------------------------------------------------------------------------------|----------------------------------------------------------------------------------------------------|------------------------------|---------------------------------------------|-----------------------------------------------------|--------------------------------------------------------------|
| 1     | Après la mise à jour de l'unité de contrôle MicroLogic X, la page EcoStruxure Power<br>Commission s'actualise automatiquement. Si ce n'est pas le cas, cliquez sur REFRESH<br>(Actualiser).         Résultat : le logiciel EcoStruxure Power Commission indique le prochain appareil<br>Enerlin'X à mettre à jour. |                                                                                             |                                                                                                    |                              |                                             |                                                     | uxure Power<br>z sur <b>REFRESH</b><br>in appareil           |
|       | EcoStruxure Power                                                                                                    | r Commission                                                                                |                                                                                                    |                              |                                             |                                                     | - 🗆 X                                                        |
|       | Firmware U                                                                                                    | pgrade                                                                                      |                                                                                                    |                              |                                             |                                                     | nmended action(s) REFRESH ?                                  |
|       | Connection                                                                                                    | Modbus address                                                                              | Module                                                                                                 | Status                       | Device Version                              | Available Version                                   | Recommended Action                                           |
|       | COM4                                                                                                    | 248                                                                                         | Masterpact MTZ                                                                                         | C                            | 003.011.000                                 | 003.011.000                                         | None                                                         |
|       |                                                                                                    |                                                                                             | Б Ю1                                                                                                   | ¢                            | 003.003.011                                 | 003.004.005                                         | Or UPGRADE                                                   |
|       |                                                                                                    |                                                                                             | 1 IFE                                                                                                  | 0                            | 003.005.003                                 | 003.009.010<br>V003.009.010                         | UPGRADE -                                                    |
| 2     | Cliquez s<br>l'appareil<br>pour lanc<br><b>REMAR</b><br>l'interface                                                                                                    | sur <b>UPGRAD</b><br>l à mettre à jo<br>cer la mise à<br><b>QUE</b> : au cou<br>e de commur | E (Mettre à jour)<br>our. Le mot de pa<br>jour du firmware<br>ırs de la mise à ju<br>nication Ethernet | . La pr<br>asse de<br>our du | océdure néc<br>l'administra<br>firmware, au | essite 10 à 25<br>Iteur MicroLogi<br>Icune donnée r | minutes, selon<br>c X est nécessaire<br>n'est disponible via |
| 3     | Actualise<br><b>Résultat</b><br>Enerlin'X                                                                                                    | ez la page Ec<br>: : le logiciel E<br>( nécessitant                                         | oStruxure Powe<br>EcoStruxure Pow<br>une mise à jour,                                                  | r Comi<br>ver Cor<br>le cas  | mission.<br>nmission sig<br>échéant.        | nale les autres                                     | appareils                                                    |
| 4     | Mettez à jour le firmware des autres appareils Enerlin'X éventuellement associés.                                                                                                    |                                                                                             |                                                                                                    |                              |                                             |                                                     |                                                              |

## Achat et installation d'un module numérique

## Achat d'un module numérique

#### **Conditions préalables**

Les conditions préalables sont les suivantes :

 La version du firmware de l'unité de contrôle MicroLogic X doit être compatible avec le module numérique (voir le tableau ci-dessous). Mettez à jour le firmware de l'unité de contrôle MicroLogic X si le module numérique requis n'est pas compatible.

| Module numérique                                                       | Référence | Version minimum du<br>firmware MicroLogic X |
|------------------------------------------------------------------------|-----------|---------------------------------------------|
| CEI 61850 pour MasterPact MTZ                                          | LV850046  | 004.101.000                                 |
| Protection contre les surcharges directionnelles                       | LV850015  | 004.101.000                                 |
| Protection contre les surintensités IDMTL                              | LV850037  | 004.101.000                                 |
| Protection contre les sur/sous-fréquences                              | LV850013  | 003.012.000                                 |
| Analyse des harmoniques rang par rang                                  | LV850006  | 002.000.002                                 |
| Protection contre les sous-tensions/<br>surtensions                    | LV850012  | 002.000.002                                 |
| Puissance active inverse                                               | LV850011  | 002.000.002                                 |
| Alarme défaut terre                                                    | LV850007  | 002.000.002                                 |
| Réglages de maintenance, réduction de la consommation d'énergie (ERMS) | LV850009  | 002.000.002                                 |
| Ancien ensemble de données Modbus                                      | LV850045  | 002.000.002                                 |
| Énergie par phase                                                      | LV850002  | 001.000.002                                 |
| Assistant restauration de puissance                                    | LV850004  | 001.000.002                                 |
| Assistant d'utilisation MasterPact                                     | LV850005  | 001.000.002                                 |
| Capture de forme d'ondes sur<br>déclenchement                          | LV850003  | 001.000.002                                 |

- La dernière version du logiciel EcoStruxure Power Commission est téléchargée et installée sur l'ordinateur.
- L'ordinateur est branché sur le secteur.
- L'ordinateur est connecté à internet.
- Vous disposez d'un compte GoDigital.

#### Sélection et achat d'un module numérique dans le magasin GoDigital

#### Procédez comme suit pour sélectionner et acheter un module numérique :

| Étape | Action                                                                                                    |
|-------|----------------------------------------------------------------------------------------------------|
| 1     | Ouvrez le logiciel EcoStruxure Power Commission sur un ordinateur connecté à internet.                                         |
| 2     | Connectez-vous à votre appareil MasterPact MTZ en cliquant sur <b>CONNECT TO</b><br><b>DEVICE</b> (Se connecter à l'appareil). |

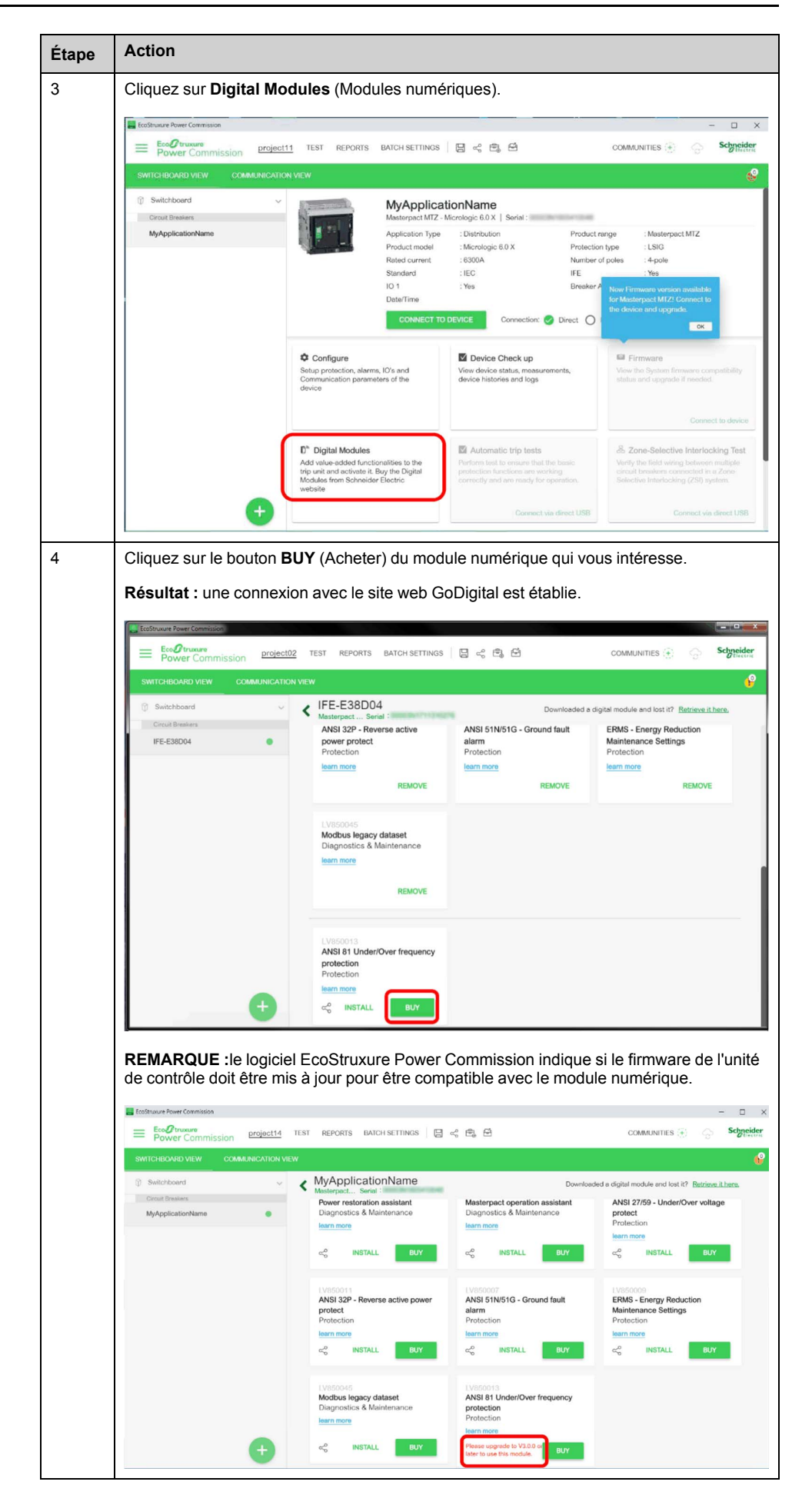

| Étape | Action                                                                                                    |                                            |  |  |  |  |
|-------|----------------------------------------------------------------------------------------------------|--------------------------------------------|--|--|--|--|
| 5     | Sur la page d'accueil GoDigital, cliquez sur <b>Login</b> (Connexion) et saisissez les identifiants de votre compte.                                                                                                    |                                            |  |  |  |  |
|       | Scheelder Solutions About us CONTACT US Welcome Guest                                                                                                    | Country Language<br>United Kin V English V |  |  |  |  |
|       | 214                                                                                                    | V O Login/Register                         |  |  |  |  |
|       | GoDigital Login                                                                                                    |                                            |  |  |  |  |
|       | I am an existing User New To GoDigital? Please<br>Here                                                                                                    | Register                                   |  |  |  |  |
|       | Login Are you working for a 5E partner comp<br>© Yes                                                                                                    | any?                                       |  |  |  |  |
|       | No Please select your country                                                                                                    |                                            |  |  |  |  |
|       | Country of registration                                                                                                    | ▼.                                         |  |  |  |  |
|       | Next                                                                                                    |                                            |  |  |  |  |
| 6     | Vérifiez que le module numérique que vous souhaitez acheter est bien sélectionné, puis<br>cliquez sur Add to Cart (Ajouter au panier).<br>Select Available Digital Modules                                                |                                            |  |  |  |  |
|       | LV850011-ANSI 32P - REVERSE ACTIVE POWER     PROTECT     Service Description     The circut breaker trips when the active power is negative and     exceeds the settings.     Show Mare                                   | 075.004                                    |  |  |  |  |
|       | LV850002-ENERGY PER PHASE     Service Description     At the measurement point, this function calculates and     displays the imported and exported energy on each phase of     Strow More                                | 40.004                                     |  |  |  |  |
|       | LV850009-ERMS - ENERGY REDUCTION MAINTENANCE SETTINGS      Service Description     The ERMS function is used to reduce the LSIG protection     settings in order to trip faster when an arc flash occurs.     > Snow More | 21002304                                   |  |  |  |  |
|       | LV850007-ANSI 51N/51G - GROUND FAULT ALARM     Service Description     The ground fault airm digital module provides ground fault     alarm, using the same sensors. The alarms are independent     Show More             | 301.004                                    |  |  |  |  |
|       | LV850004-POWER RESTORATION ASSISTANT     Service Description     This function assists the maintenance operator on with the     power restoration procedure, by displaying all event and circuit     > Show More          | 10.004                                     |  |  |  |  |
|       | Résultat : la référence de l'achat apparaît.                                                                                                    |                                            |  |  |  |  |
| 7     | Cliquez sur <b>Done</b> (Terminé). Votre panier s'affiche.                                                                                                    |                                            |  |  |  |  |

| Étape | Action                                                                                                    |                                                                                                    |  |  |  |
|-------|----------------------------------------------------------------------------------------------------|----------------------------------------------------------------------------------------------------|--|--|--|
| 8     | Vérifiez la commande, votre adresse électronique et le lieu de votre abonnement.                                                                                                    |                                                                                                    |  |  |  |
|       | REMARQUE : vous pouvez enregistrer votre panier pour le valider ultérieurement en cliquant sur Save Cart (Enregistrer le panier). Pour acheter plusieurs modules numériques, ou des modules numériques pour plusieurs unités de contrôle MicroLogic X, enregistrez le panier et cliquez sur Continue Shopping (Poursuivre les achats). Au besoin, utilisez le numéro de série d'une autre unité de contrôle, et répétez l'étape 4. |                                                                                                    |  |  |  |
|       | CART PAYMENT METHOD CONFIRM                                                                                                    | ATION                                                                                                 |  |  |  |
|       | Please confirm your cart                                                                                                    |                                                                                                    |  |  |  |
|       | LV847602 ×                                                                                                    |                                                                                                    |  |  |  |
|       | Installer Email Id : Installer e-mail(optional) v v<br>Subscription Location : v                                                                                                    | You have 1 purchase(s) in the cart.                                                                   |  |  |  |
|       | Total for current term One Time Charge:                                                                                                    | Vithout tax :<br>Total tax :                                                                          |  |  |  |
|       | Initial charge without tax:<br>Tax:<br>Initial charge including tax:                                                                                                    | Checkout                                                                                              |  |  |  |
|       | Micrologic 5.0X Your selected digital module(s): • LV850009-ERMS - Energy Reduction Maintenance Settings One Time Charge : Lorsque yous êtes prêt à procéder aux achats, cliquez sur Check                                                                                                    | Would you like to save the<br>cart?<br>Save Cart<br>Want to purchase more items?<br>Continue Shopping |  |  |  |
| 0     | des moyens de paiement apparaît.                                                                                                    |                                                                                                    |  |  |  |
| 9     | Sélectionnez <b>Wire Transfer</b> (Virement).<br>Cochez la case <b>I agree</b> (J'accepte) et cliquez sur <b>Proceed to next step</b> (Passer à l'étape suivante). Un écran de confirmation de la commande s'ouvre.                                                                                                    |                                                                                                    |  |  |  |
| 10    | Cliquez sur <b>Confirm Order</b> (Confirmer la commande). Un écran confirmant la validité de vos achats s'ouvre et un e-mail de confirmation vous est envoyé.                                                                                                    |                                                                                                    |  |  |  |
|       | CART PAYMENT METHOD CONFIRM                                                                                                    | MATION                                                                                                |  |  |  |
|       | Thank you for purchasing. Your order has been confirmed.<br>Order confirmation sent to thomas state uat@yopmail.com and Invoices sent to thomas state uat@yopmail.com You can also retrieve all your documents in<br>My Space Section.                                                                                                    |                                                                                                    |  |  |  |
|       | - 00003N1645210224LV847602 : Your Order A-S00007951 has been confirmed                                                                                                    | - View Invoice                                                                                        |  |  |  |
|       | Continue shopping >                                                                                                    |                                                                                                    |  |  |  |

## Téléchargement et installation d'un module numérique

#### Téléchargement d'un module numérique

Procédez comme suit pour télécharger un module numérique :

| Étape | Action                                                                                                    |  |  |  |  |
|-------|----------------------------------------------------------------------------------------------------|--|--|--|--|
| 1     | erchez dans votre messagerie l'e-mail de <i>no-reply@schneider-electric.com</i> pour<br>narger votre module numérique. Son objet doit être : <b>Your Digital Modules are ready</b><br><b>ownload</b> (Vos modules numériques sont disponibles au téléchargement). Une liste<br>nodules numériques prêts à être téléchargés s'ouvre. |  |  |  |  |
| 2     | Cochez la case à côté du module numérique qui vous intéresse, et cliquez sur <b>Download</b> (Télécharger) pour télécharger le package.                                                                                                    |  |  |  |  |
|       | Schneider                                                                                                    |  |  |  |  |
|       |                                                                                                    |  |  |  |  |
|       | Your Digital Module(s) associated to the S/N 00003N1645210224 of the Micrologic control unit LV847602 are ready to be downloaded                                                                                                    |  |  |  |  |
|       | Digital Modules Select All                                                                                                    |  |  |  |  |
|       | 00003N1645210224LV847602_DM_LV850009_V001.000.000.07.sc                                                                                                    |  |  |  |  |
|       | Download                                                                                                    |  |  |  |  |
|       | Ce package permet d'installer le module numérique sur l'unité de contrôle<br>MicroLogic X à l'aide du logiciel EcoStruxure Power Commission. Vérifiez que le<br>package se trouve bien sur l'ordinateur utilisé pour installer les modules numériques.                                                                              |  |  |  |  |
|       | Si le module numérique avait été acheté plus tôt, vous pouvez accéder au fichier<br>téléchargé en cliquant sur le lien : https://digitalpackage.schneider-electric.com/.                                                                                                    |  |  |  |  |

#### Installation d'un module numérique sur l'unité de contrôle MicroLogic X

Le mot de passe administrateur MicroLogic X est nécessaire pour installer un module numérique sur l'unité de contrôle MicroLogic X.

Procédez comme suit pour installer un module numérique acheté, sur une unité de contrôle MicroLogic X :

| Étape | Action                                                                                                    |  |  |
|-------|----------------------------------------------------------------------------------------------------|--|--|
| 1     | Utilisez le câble USB de référence LV850067SP pour relier un ordinateur avec le logiciel<br>EcoStruxure Power Commission au port mini-USB de la face avant de l'unité de contrôle<br>MicroLogic X.                                                                                                    |  |  |
| 2     | Cliquez sur <b>Connect to device directly</b> (Se connecter directement à l'appareil) pour<br>établir une connexion entre le logiciel EcoStruxure Power Commission et l'unité de<br>contrôle MicroLogic X. Le logiciel EcoStruxure Power Commission affiche le numéro<br>d'identification de l'unité de contrôle MicroLogic X à l'écran. |  |  |
| 3     | Ouvrez la page du module numérique en cliquant sur <b>Digital Modules</b> (Modules numériques).                                                                                                    |  |  |
| 4     | Vérifiez que le package du module numérique à installer se trouve bien sur l'ordinateur utilisé.                                                                                                    |  |  |
| 5     | Sélectionnez le module numérique à installer en cliquant sur <b>Install</b> (Installer). les fonctions de protection standard de l'unité de contrôle MicroLogic X restent opérationnelles durant l'installation du module numérique.                                                                                                    |  |  |
|       | Seuls les modules déjà achetés peuvent être installés directement en cliquant sur<br>Install (Installer).                                                                                                    |  |  |
| 6     | Le logiciel EcoStruxure Power Commission demande de confirmer pour procéder à l'installation. Saisissez le mot de passe administrateur, puis cliquez sur <b>CONTINUE</b> (Continuer).                                                                                                    |  |  |

| Étape<br>7 | Action<br>Un message s'affiche p<br>Cliquez sur la croix pou                                                                                                    | our indiquer que le m<br>ir continuer.                                                                                                 | odule numérique est                                                     | t en cours d'installation.                                                                                                    |  |
|------------|----------------------------------------------------------------------------------------------------|----------------------------------------------------------------------------------------------------|-------------------------------------------------------------------------|----------------------------------------------------------------------------------------------------|--|
|            | EcoStructive Power Commission                                                                                                    | 2 TEST REPORTS BATCH SETTINGS                                                                                                    | Berg                                                                    | COMMUNITES Subpeider                                                                                                    |  |
|            | Switchboadbarran                                                                                                    |                                                                                                    |                                                                         |                                                                                                    |  |
|            | Constitution                                                                                                    | < IFE-E38D04<br>Masterpact Seral                                                                                                    | Downloaded a                                                            | a digital module and lost it? Betrieve it here.                                                                                                    |  |
|            | PF-53504 0                                                                                                    | Description         Average           Installing ANSI 81 Under/Over frequency protociling         ************************************ |                                                                         | ANSI 27/59 - Under/Over<br>voltage protect<br>Protection<br>Maintenance Settings<br>Protection<br>Maintenance Settings<br>Protection<br>Maintenance Settings |  |
|            |                                                                                                    | REMOVE<br>Modbus legacy dataset<br>Disponses & Maintenance<br>Jean more                                                                | ANSI 81 Under/Over frequency<br>protection<br>Protection<br>Materimetre | REMOVE                                                                                                    |  |
| 8          | Une fois l'installation terminée et avant de débrancher l'ordinateur, déconnectez le logiciel<br>EcoStruxure Power Commission de l'unité de contrôle MicroLogic X en cliquant sur le<br>bouton <b>Disconnect</b> (Déconnecter). |                                                                                                    |                                                                         |                                                                                                    |  |
| 9          | Utilisez l'application EcoStruxure Power Device pour vérifier que le module numérique est installé.                                                                                                    |                                                                                                    |                                                                         |                                                                                                    |  |
| 10         | Utilisez l'application EcoStruxure Power Device ou le logiciel EcoStruxure Power<br>Commission pour vérifier que le module numérique fonctionne correctement.                                                                   |                                                                                                    |                                                                         |                                                                                                    |  |

Pour plus d'informations, consultez l'*Aide en ligne d'EcoStruxure Power Commission*.

**REMARQUE :** Pour désinstaller un module numérique, utilisez le logiciel EcoStruxure Power Commission.

Schneider Electric 35, rue Joseph Monier 92506 Rueil Malmaison France

+ 33 (0) 1 41 29 70 00

www.se.com

Les normes, spécifications et conceptions pouvant changer de temps à autre, veuillez demander la confirmation des informations figurant dans cette publication.

© 2021 – Schneider Electric. Tous droits réservés.

DOCA0144FR-10